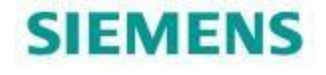

# Configuring Teamcenter for SSL

# v1.1

Unrestricted

# **Table of Contents**

| Expectations of this guide:                                           |    |
|-----------------------------------------------------------------------|----|
| Details to know about the Certificate being used                      |    |
| Teamcenter Preference Updates                                         | 7  |
| Create a self signed certificate via Java keytool utility             |    |
| Export a certificate from the keystore using the Java keytool utility |    |
| Enabling SSL within the Web Application                               |    |
| JBoss EAP 6.3 (7.1 as well)                                           |    |
| Thin Client validation                                                |    |
| Import Certificate into IE Browser Trust Store                        |    |
| Create a PEM formatted certificate file from Web Tier SSL config      |    |
| 4-TIER updates to support Web Tier SSL                                |    |
| 2-TIER updates to support Web Tier SSL                                |    |
| Teamcenter Active Workspace Client updates for Web Tier SSL           | 24 |
| Teamcenter Active Workspace FTS Indexer updates for Web Tier SSL      | 25 |
| Teamcenter Client Communication (TCCS) updates for Web Tier SSL       |    |
| Teamcenter Over the Web updates for Web Tier SSL                      |    |
| Teamcenter Client for Office updates for Web Tier SSL                 |    |
| Teamcenter MUX (J2EE web tier) Updates                                |    |
| Teamcenter Visualization Updates                                      |    |
| 2-tier                                                                |    |
|                                                                       |    |
| NX Integration Updates                                                |    |
|                                                                       |    |
| 2-tier                                                                |    |
| 4-tier                                                                |    |
| Configuring FMS for one way SSL                                       |    |
| Teamcenter Preference:                                                |    |
| FMS Master:                                                           |    |
| FSC configuration:                                                    |    |
| FCC Configuraton:                                                     |    |
| FSCADMIN utility update:                                              |    |
| Teamcenter Active Workspace Client updates for FMS FSC SSL            |    |
| Keytool Explorer                                                      |    |
| Download                                                              |    |
| Generate new keystore with self signed certificate                    |    |
| Import Key Pair into Java Keystore (cacerts file)                     |    |
|                                                                       |    |

### **Expectations of this guide:**

- TC 11.2.3 version
- Monolithic installation. All components on the same single machine.
- Not a deep dive into SSL
- General overview and technical transfer based on docs and case work
- Cover one way SSL using a self-signed certificate.

Difference: One way has client trust the server it is connecting to. 2-way has the client trust the server and the server trust the client.

# Details to know about the Certificate being used

<u>Is the certificate self-signed?</u> A self-signed certificate is an identity certificate that is signed by the same entity whose identity it certifies. Not one signed by a well-known certificate authority (CA) like Entrust, VeriSign, and Thawte to name a few.

<u>NOTE</u>: Teamcenter documentation does not recommend using self-signed certificates in production environment. However, for testing, a self-signed certificate is used for this document.

#### Or is it signed by a Trusted CA? What does that mean?

The Browser and JAVA come pre-loaded with a list of trusted CA's. If the certificate is signed by one of those the browser displays the page without prompting the user to trust the server cert.

For example in IE:

Connecting the SSL based URL for Google (https://google.com) the user is presented the web page without any certificate related prompts. The certificate PATH for that ULR is:

|                  | ttps://www. <b>googl</b> e                                                           | .com/    | 5 <del>-</del> Q | G Google |
|------------------|--------------------------------------------------------------------------------------|----------|------------------|----------|
|                  | Cer                                                                                  | tificate |                  | x        |
| General Detail   | Certification Path<br>path<br>st Global CA<br>gle Internet Authori<br>www.google.com | ty G2    |                  |          |
|                  |                                                                                      |          | View Certifica   | ate      |
| Certificate sta  | tus:                                                                                 |          |                  |          |
| This certificate | is OK.                                                                               |          |                  |          |

Within IE that highlighted CA is Trusted:

| Internet Options                                                                                           | ? X           | - Hotmail, Outlo |
|----------------------------------------------------------------------------------------------------|---------------|------------------|
| General Security Privacy Content Connections Programs                                                      | Advanced      |                  |
| Certificates Use certificates for encrypted connections and identifi Clear SSL state Certificates Publishe | cation.       | java Verify Java |
| Certificates                                                                                               |               | x                |
| Intended purpose: <a></a>                                                                                  |               | ~                |
| Intermediate Certification Authorities Trusted Root Certification                                          | n Authorities | Trusted Publ < > |
| Issued To Issued By                                                                                        | Expiratio     | Friendly Nar A   |
| DST Root CA X3 DST Root CA X3                                                                              | 9/30/2021     | DST Root C/      |
| Equifax Secure Certificate Equifax Secure Certific                                                         | 8/22/2018     | GeoTrust         |
| GeoTrust Global CA GeoTrust Global CA                                                                      | 5/20/2022     | GeoTrust Gl      |
| GlobalSign GlobalSign                                                                                      | 3/18/2029     | GlobalSign ≡     |
| Go Daddy Class 2 Certificat Go Daddy Class 2 Certi                                                         | 6/29/2034     | Go Daddy C       |
| GTE CyberTrust Global Root GTE CyberTrust Global                                                           | 8/13/2018     | DigiCert Glol    |
| Microsoft Authenticode(tm) Microsoft Authenticode                                                          | 12/31/1999    | Microsoft Au     |
| Microsoft Root Authority Microsoft Root Authority                                                          | 12/31/2020    | Microsoft Rc 🗸   |
|                                                                                                    | - /- /        | >                |
| Import     Export     Remove       Certificate intended purposes                                           |               | Advanced         |
| Server Authentication, Client Authentication, Secure Email, Code<br>Stamping                               | Signing, Time | View             |
|                                                                                                    |               | Close            |

For example in JAVA the same CA listed as a Signer CA:

| 🛃 Java C                                                | a Control Panel                                    |                                                     |  |
|---------------------------------------------------------|----------------------------------------------------|-----------------------------------------------------|--|
| General Java Security Advanced                          |                                                    |                                                     |  |
| Enable Java content in the browser                      |                                                    |                                                     |  |
|                                                         |                                                    |                                                     |  |
| Security Level                                          | Cer                                                | tificates ×                                         |  |
| Very High (Most secure setting)                         | Certificate type: Signer CA                        | ~                                                   |  |
| allowed to run.                                         | User System                                        |                                                     |  |
| ● High (Minimum recommended)                            | Issued To                                          | Issued By                                           |  |
| Java applications identified by a certifi               | VeriSign Class 3 Public Primary Certification Aut  | VeriSign Class 3 Public Primary Certification Aut 🔨 |  |
|                                                         | VeriSign Universal Root Certification Authority    | VeriSign Universal Root Certification Authority     |  |
| <ul> <li>Medium (Least secure setting)</li> </ul>       | GeoTrust Global CA                                 | GeoTrust Global CA                                  |  |
| All Java applications will be allowed to                | VeriSign, Inc. Class 3 Public Primary Certificatio | VeriSign, Inc. Class 3 Public Primary Certificatio  |  |
|                                                         | Certum Trusted Network CA                          | Certum Trusted Network CA                           |  |
|                                                         | SECOM Trust.net Security Communication Root        | . SECOM Trust.net Security Communication Root       |  |
|                                                         | AffirmTrust Premium                                | AffirmTrust Premium V                               |  |
| Exception Site List                                     |                                                    |                                                     |  |
| Applications launched from the sites lister<br>prompts. | Import Export                                      | Remove Details                                      |  |
| Click Edit Site List<br>to add items to this list.      |                                                    | Close                                               |  |
| Re                                                      | store Security Prompts Manage Certificates         |                                                     |  |
|                                                         |                                                    |                                                     |  |
|                                                         | OK Cancel Apply                                    |                                                     |  |

#### What is the difference between a keystore and truststore?

The keystore is needed when you are setting up server side on SSL, it is used to store server's identity certificate, which the server will present to a client and the client will need to have that servers keystore certificate detail in its truststore in order for the connection to work. If your browser connects to a website over SS, it verifies the certificate presented by server against its truststore.

### **Teamcenter Preference Updates**

Update the 'Web\_protocol preference to be 'https':

| Search On Keywords                 | )                      | Interface. Thin Client. Gene |
|------------------------------------|------------------------|------------------------------|
| *protocol                          |                        | Description                  |
| Filter by category                 | r by category Sets the |                              |
| Filter by protection scope         | -                      |                              |
| Name                               | Location               | Value                        |
|                                    | 011-                   | Labora 11                    |
| <pre>FC_RA_server_parameters</pre> | Site                   | ntups://                     |

# Create a self signed certificate via Java keytool utility

The following command will generate a self signed certificate within the 'keystore' file specified by the '-keystore' option (C:\keystore).

%JAVA\_HOME%\bin\keytool -keystore c:\keystore -alias gtac -genkey -keyalg RSA

The command will prompt for a number of values. In this example the alias for the cert is 'gtac'. The first prompt will be for 'First and Last name'. That value is the CN (common name) and should be the HOSTNAME of the Web app server. <u>NOTE</u>: The 'Common Name (CN)' of the web application hostname <u>MUST</u> match how that hostname will be provided in the URL. For example: If the URL that the end users will use is fully qualified (myserver.us.com) then the CN needs to be 'myserver.us.com'. If the CN name in the certificate does not match the hostname the connection will fail.

The remaining entries for the certificate used for this guide were entered as follows:

```
What is the name of your organizational unit?

[Unknown]: GTAC

What is the name of your organization?

[Unknown]: GTAC

What is the name of your City or Locality?

[Unknown]: Milford

What is the name of your State or Province?

[Unknown]: OH

What is the two-letter country code for this unit?

[Unknown]: US

Is CN=civjmsrv2012r21, OU=GTAC, 0=GTAC, L=Milford, ST=OH, C=US correct?

[no]: y

Enter key password for <gtac>

(RETURN if same as keystore password):

Re-enter new password:
```

The password entered above is 'changeit'.

# Export a certificate from the keystore using the Java keytool utility

This is a proactive step as the .crt generated will be required later for import into Teamcenter RAC client Java keystore. The keystore used in the command below is the 'C:\keystore' that was created in the last section.

%JAVA\_HOME%\bin\keytool -exportcert -alias gtac -file c:\webappcert.crt -keystore c:\keystore -storepass changeit

The output from the utility run: Certificate stored in file <c:\webappcert.crt>

### **Enabling SSL within the Web Application**

#### JBoss EAP 6.3 (7.1 as well)

Update the Jboss standalone.xml file to include the location and connection information for the C:\keystore file that was generated in the 'Create a self signed certificate via Java keytool utility' section earlier in this guide. Added the highlighted section below:

```
<subsystem xmlns="urn:jboss:domain:web:1.1" native="false" default-virtual-server="default-host">
    </connector name="http" protocol="HTTP/1.1" scheme="http" socket-binding="https" secure="true">
    </connector name="https" protocol="HTTP/1.1" scheme="https" socket-binding="https" secure="true">
    </ssl key-alias="gtac" password="changeit" certificate-key-file="C:/keystore" protocol="ALL" verify-client="false"/>
    </connector>
    </understand secure="default-host" enable-welcome-root="true">

    <alias name="localhost"/>

    <alias name="localhost"/>

    <alias name="localhost"/>
```

</subsystem>

The default HTTPS port is listed at the bottom of the standalone.xml file. The default is '8443'. For example:

Start up Jboss and verify the SSL port.

https://<web\_app\_servername>:8443

For example: For this guide the Web Application server name is 'gtac1' so the URL would be: <u>https://gtac1:8443</u>

That should result in this page. Select the 'Continue' option:

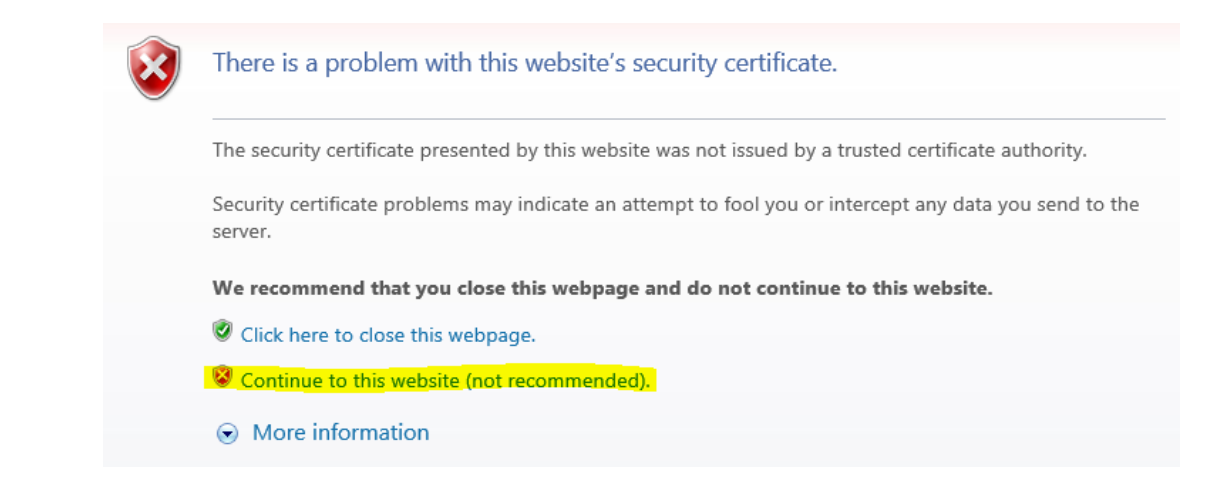

That should bring up the Jboss splash screen:

| RED HAT JBOSS ENTE | RPRISE APPLICATION PLATFORM 6                                                                                                    |
|--------------------|----------------------------------------------------------------------------------------------------|
|                    |                                                                                                    |
|                    |                                                                                                    |
|                    | Welcome to JBoss EAP 6                                                                                                    |
|                    | Your Red Hat JBoss Enterprise Application Platform is running.                                                                              |
|                    | Administration Console   Documentation   Online User Groups                                                                                 |
|                    | To replace this page set "enable-welcome-root" to false in your server configuration and deploy your own war with / as its context<br>path. |

To review the certificate select the 'Certificate Error' / 'view certificate' to the right of the URL address bar.

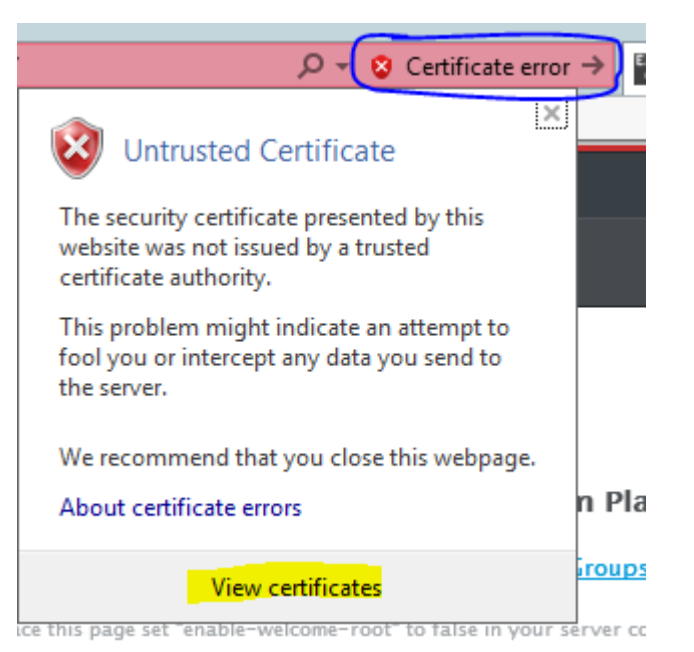

Unrestricted Page 10 of 46

# **Thin Client validation**

Launch the thin client URL. Until the certificate is imported into the Browsers truststore, the user will see the following page when launching the thin client:

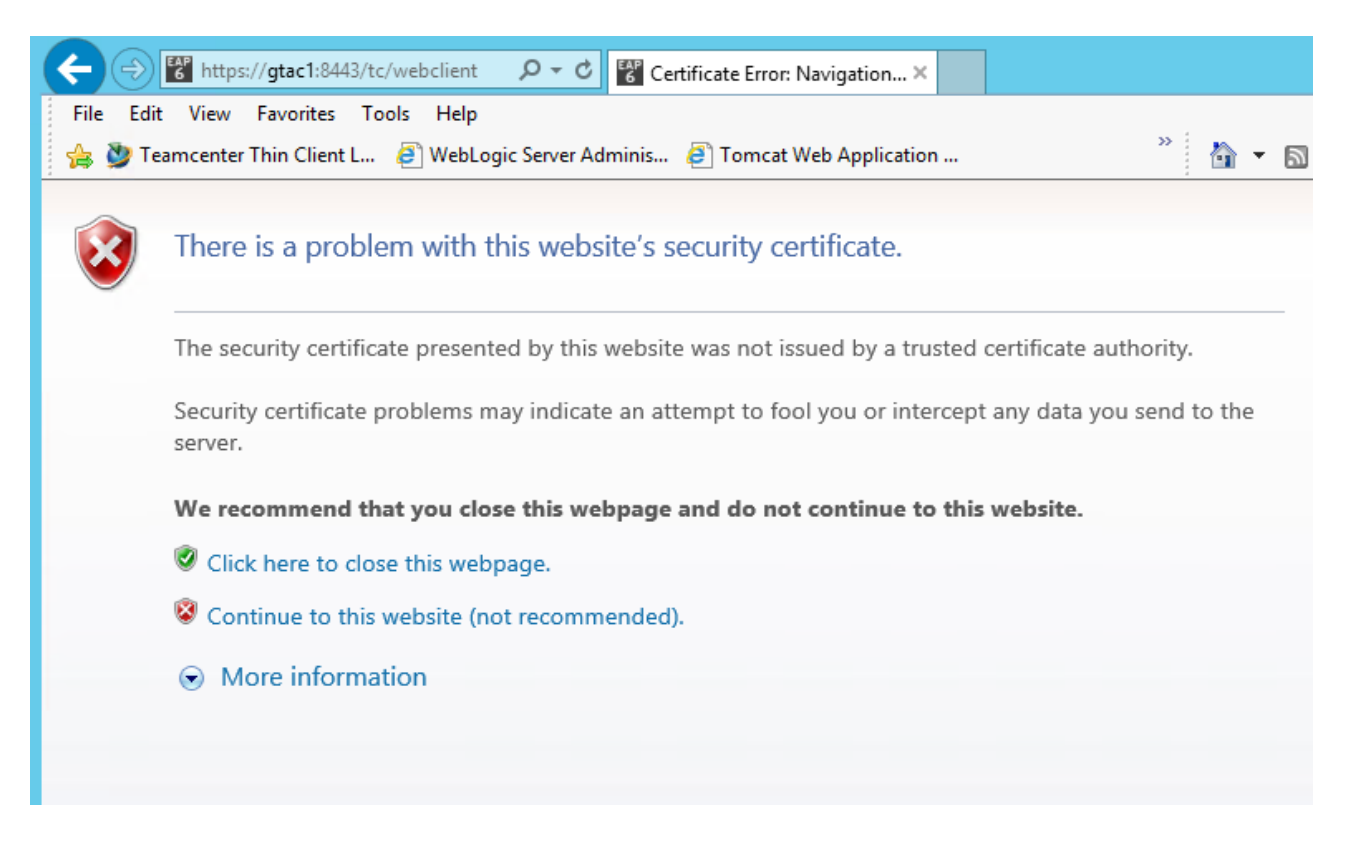

Select the 'Continue to the website' option. Then the user will be presented the login page.

One may see the following messages as well. These appear to be Java 'untrusted' related.

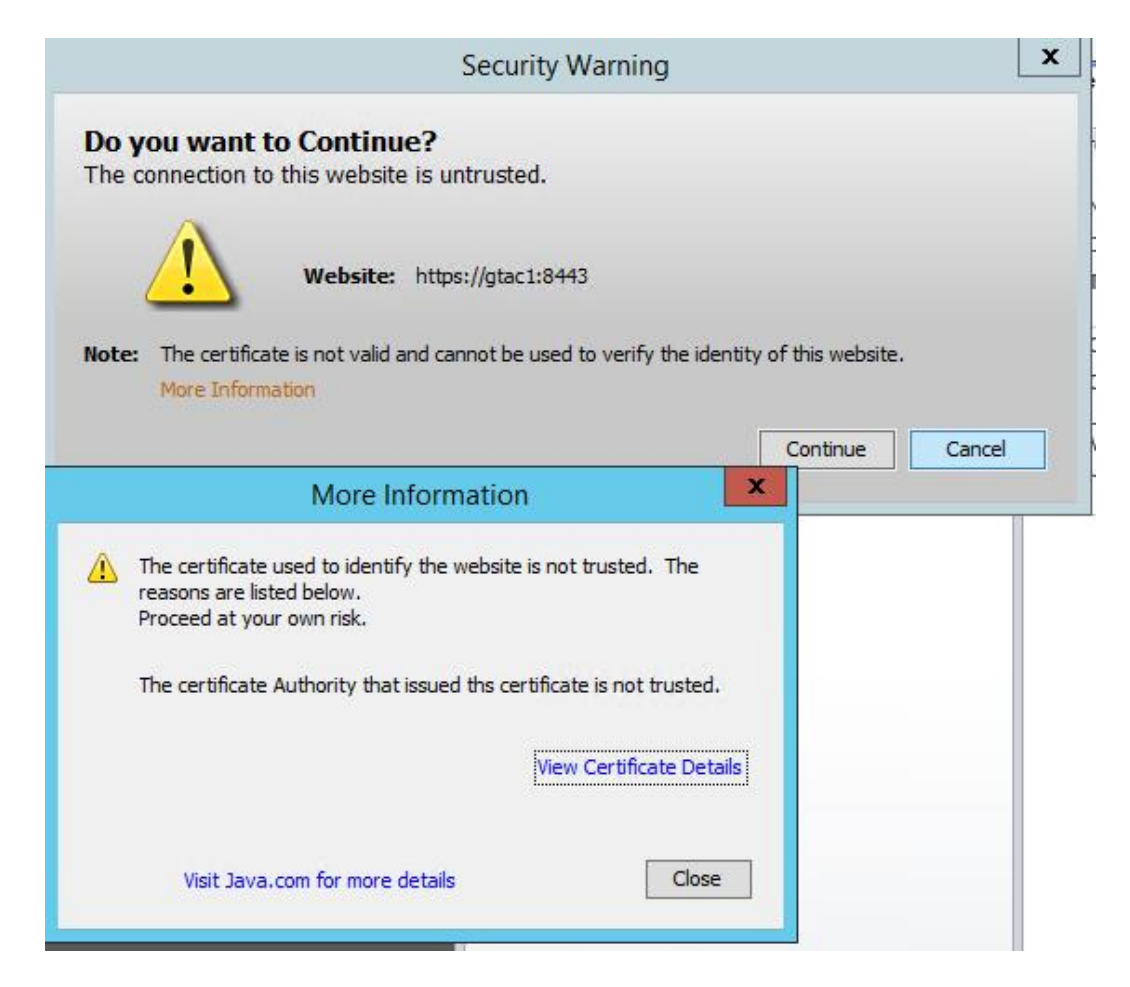

These are corrected by adding the server URL to exception list within the Java control panel.

| 4                                | Java Contro                                                       | l Panel                         | <b>– – ×</b>       |
|----------------------------------|-------------------------------------------------------------------|---------------------------------|--------------------|
| General                          | Java Security Advanced                                            |                                 |                    |
| Enab                             | le Java content in the browser                                    |                                 |                    |
| Securit                          | y Level                                                           |                                 |                    |
| ⊖ Ve                             | ry High (Most secure setting)                                     |                                 |                    |
| O<br>al                          | nly Java applications identified by a non-expired<br>owed to run. | certificate from a trusted aut  | hority will be     |
| ● Hi                             | gh (Minimum recommended)                                          |                                 |                    |
| Ja                               | va applications identified by a certificate from a                | trusted authority will be allow | ed to run.         |
| OM                               | dium (Least secure setting)                                       |                                 |                    |
| A                                | Java applications will be allowed to run after pr                 | esenting a security prompt.     |                    |
|                                  |                                                                   |                                 |                    |
| Except                           | on Site List                                                      |                                 |                    |
| App                              | ications launched from the sites listed below will                | be allowed to run after the ap  | propriate security |
| http:<br>http:<br>http:<br>http: | //gtac1:7001<br>//gtac1<br>:://gtac1                              | ^ Edit                          | : Site List        |
|                                  | Restore Se                                                        | curity Prompts Manage           | Certificates       |
|                                  |                                                                   |                                 |                    |
|                                  |                                                                   | OK Cano                         | el Apply           |

This one still appeared:

|                            |                                                   |                                                         | Security Warning                                                                                                    | x    |
|----------------------------|---------------------------------------------------|---------------------------------------------------------|----------------------------------------------------------------------------------------------------|------|
| Do yo                      | u want t                                          | o run this                                              | application?                                                                                                    |      |
|                            |                                                   | Name:                                                   | applauncher                                                                                                    |      |
| /                          | <u>-</u>                                          | Publisher:                                              | Siemens Product Lifecycle Management                                                                                                    |      |
|                            | _                                                 | Location:                                               | https://gtac1:8443                                                                                                    |      |
| Runnin                     | g this app                                        | lication ma                                             | y be a security risk                                                                                                    |      |
| <b>Risk:</b> T<br>ir<br>ra | his application<br>formation at<br>un this applic | on will run with u<br>t risk. The information unless yo | unrestricted access which may put your computer and personal<br>mation provided is unreliable or unknown so it is recommended no<br>u are familiar with its source | t to |
| U<br>M                     | nable to ens<br>lore Informa                      | ure the certific<br>tion                                | ate used to identify this application has not been revoked.                                                                                                    |      |
| Select t                   | ne box bek                                        | ow, then click                                          | Run to start the application                                                                                                    |      |
| <u> </u>                   | accept the ri                                     | sk and want to                                          | run this application. Run Cancel                                                                                                    |      |

Disable cert validation in Java control panel kept that warning from appearing. Depending on the certificate this option may not be required. In this test use it is a result of the certificate being self-signed.

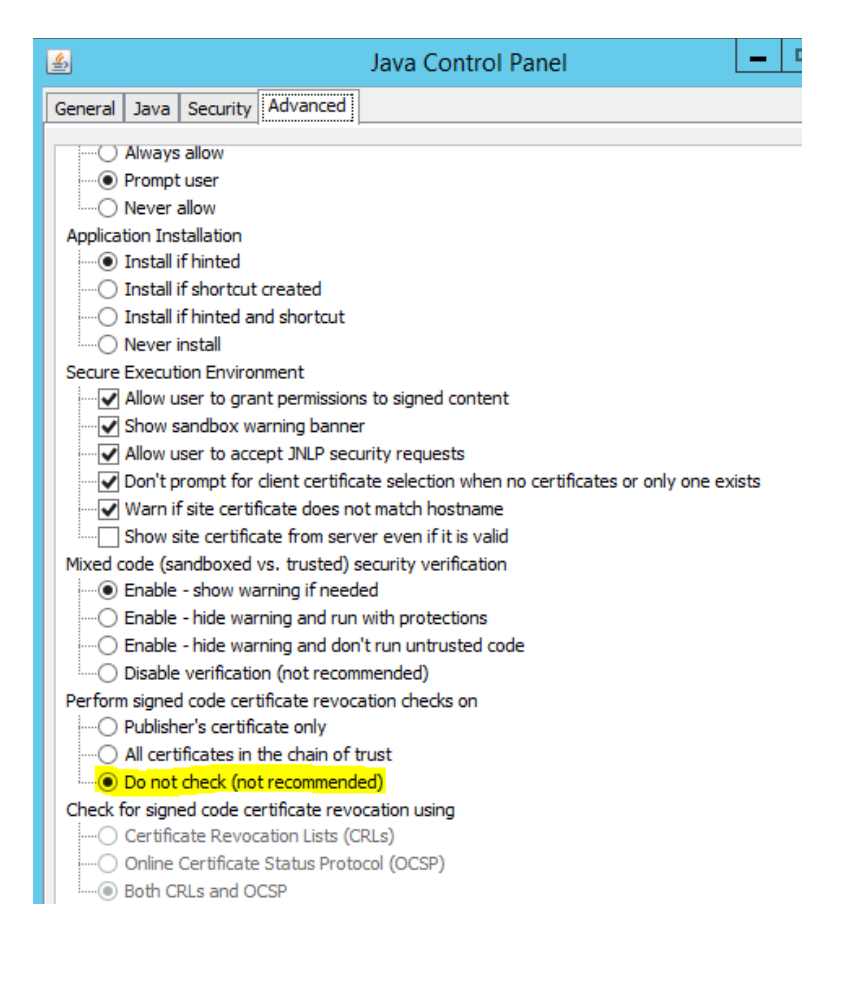

And now prompts for this:

| Do you want to run this application? |                                                     |                       | ×                                                                        |                                         |        |
|--------------------------------------|-----------------------------------------------------|-----------------------|--------------------------------------------------------------------------|-----------------------------------------|--------|
|                                      | Nam                                                 | e:                    | DocMgtApplet                                                             |                                         |        |
|                                      | See Publi                                           | isher:                | Siemens Product Lifecycle Manag                                          | gement                                  |        |
|                                      | Loca                                                | tion:                 | https://gtac1:8443                                                       |                                         |        |
| This app<br>informat                 | lication will run with (<br>ion at risk. Run this a | unrestri<br>applicati | cted access which may put your c<br>ion only if you trust the location a | omputer and perso<br>nd publisher above | nal    |
| 🗌 Do n                               | ot show this again fo                               | or apps f             | from the publisher and location ab                                       | ove                                     |        |
| 1                                    | More Information                                    |                       |                                                                          | Run                                     | Cancel |

Have to select the check box in order to select 'RUN'.

### Import Certificate into IE Browser Trust Store

To import the certificate into the IE Browser certificate store select the 'padlock' or Certificate warning located to the right of the URL address. Then select 'View certificates' option.

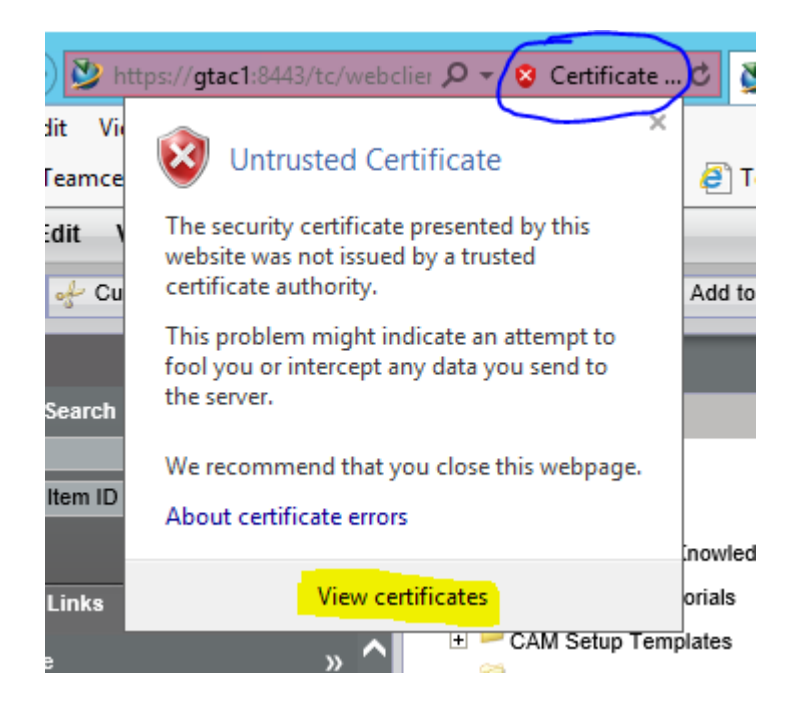

Select 'Install Certificate' option:

| <u>.</u> | Certificate                                                                                                    | x |
|----------|----------------------------------------------------------------------------------------------------|---|
| G        | eneral Details Certification Path                                                                                                    |   |
|          | Certificate Information                                                                                                    |   |
|          | This CA Root certificate is not trusted. To enable trust,<br>install this certificate in the Trusted Root Certification<br>Authorities store. |   |
|          |                                                                                                    |   |
|          | Issued to: GTAC1                                                                                                    | - |
|          | Issued by: GTAC1                                                                                                    |   |
|          | Valid from 1/30/2017 to 4/30/2017                                                                                                    |   |
|          | Issuer Statement                                                                                                    |   |
|          | ОК                                                                                                    |   |

| <u></u> | Certificate Import Wizard                                                                                                    | × |
|---------|----------------------------------------------------------------------------------------------------|---|
|         | Welcome to the Certificate Import Wizard                                                                                                    |   |
|         | This wizard helps you copy certificates, certificate trust lists, and certificate revocation<br>lists from your disk to a certificate store.                                                                                                    |   |
|         | A certificate, which is issued by a certification authority, is a confirmation of your identity<br>and contains information used to protect data or to establish secure network<br>connections. A certificate store is the system area where certificates are kept. |   |
|         | Store Location  Current User  Current User                                                                                                    |   |
|         | To continue, dick Next.                                                                                                    |   |
|         |                                                                                                    |   |
|         | <u>N</u> ext Cancel                                                                                                    |   |

Import the certificate into the Trusted Root Certificate Authorities

| 📀 🍠 Certificate Import Wizard                                                                            |
|----------------------------------------------------------------------------------------------------|
| Certificate Store<br>Certificate stores are system areas where certificates are kept.                    |
| Windows can automatically select a certificate store, or you can specify a location for the certificate. |
| $\bigcirc$ Automatically select the certificate store based on the type of certificate                   |
| <ul> <li>Place all certificates in the following store</li> </ul>                                        |
| Certificate store:                                                                                       |
| Trusted Root Certification Authorities Browse                                                            |
|                                                                                                    |
|                                                                                                    |
|                                                                                                    |
|                                                                                                    |
|                                                                                                    |
|                                                                                                    |
|                                                                                                    |
|                                                                                                    |
| Next Cancel                                                                                              |

|          | Security Warning                                                                                                    | x |  |
|----------|----------------------------------------------------------------------------------------------------|---|--|
| <u>^</u> | You are about to install a certificate from a certification authority (CA)<br>claiming to represent:                                                                                                    |   |  |
|          | Windows cannot validate that the certificate is actually from "GTAC1".<br>You should confirm its origin by contacting "GTAC1". The following<br>number will assist you in this process:                                                      |   |  |
|          | Thumbprint (sha1): B8DB22F8 FD2C8C83 F87EC394 D5AF5AE2<br>51A99ED9<br>Warning:                                                                                                    |   |  |
|          | If you install this root certificate, Windows will automatically trust any<br>certificate issued by this CA. Installing a certificate with an unconfirmed<br>thumbprint is a security risk. If you click "Yes" you acknowledge this<br>risk. |   |  |
|          | Do you want to install this certificate?                                                                                                    | _ |  |
|          | Yes No                                                                                                    |   |  |

Once complete the cert will be listed in the Certificates trust store:

| Internet Options                                                                                                    | X<br>Teamcenter Web - M                                                                                                    |
|----------------------------------------------------------------------------------------------------|----------------------------------------------------------------------------------------------------|
| General       Security       Privacy       Content       Connections       Programs       Advance         Certificates                                                                                                    | ed ncat Web Application                                                                                                    |
| Certificates                                                                                                    | ×                                                                                                    |
| Internediate Certification Authorities Trusted Root Certification Authorities                                                                                                    | v                                                                                                    |
| Issued To       Issued By         Equifax Secure Certificate Authority       Equifax Secure Certificate Authority         GeoTrust Global CA       GeoTrust Global CA         GlobalSign       GlobalSign         Go Daddy Class 2 Certification Aut       Go Daddy Class 2 Cert         GTAC1       GTAC1         Microsoft Authenticode(tm) Root A       Microsoft Authenticod         Microsoft Root Authority       Microsoft Root Authority         Microsoft Root Certificate Authority       Microsoft Root Certific | Expiratio       Frienc         8/22/2018       GeoTr         5/20/2022       GeoTr         3/18/2029       Globa         6/29/2034       Go Da         4/30/2017 <non< td="">         12/31/1999       Micros         12/31/2020       Micros         5/9/2021       Micros         &gt;       &gt;</non<> |
| Import     Export     Remove       Certificate intended purposes <all></all>                                                                                                    | Advanced                                                                                                    |
| 9<br>7                                                                                                    | Close                                                                                                    |

With that import completed, there will no longer be certificate warnings during thin client launch. Security padlock no longer RED

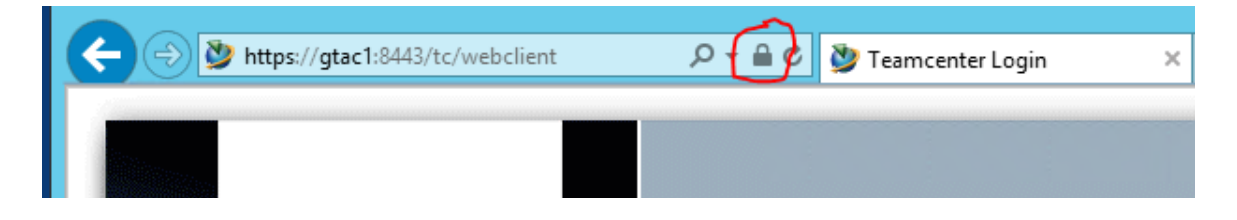

# **Create a PEM formatted certificate file from Web Tier SSL config**

This is a proactive step as some integrations will require this specific format of the certificate.

- A List of integrations that will need this are:
  - o Native implementation of the FSCClientAgent
  - NX Integration
  - TCVis Integration
    - NOTE: The list of integration that use this will be added as confirmed
- 1. One option to create a PEM formatted certificate file is to leverage the certificate already in use by the Web tier. Launch the web tier URL:

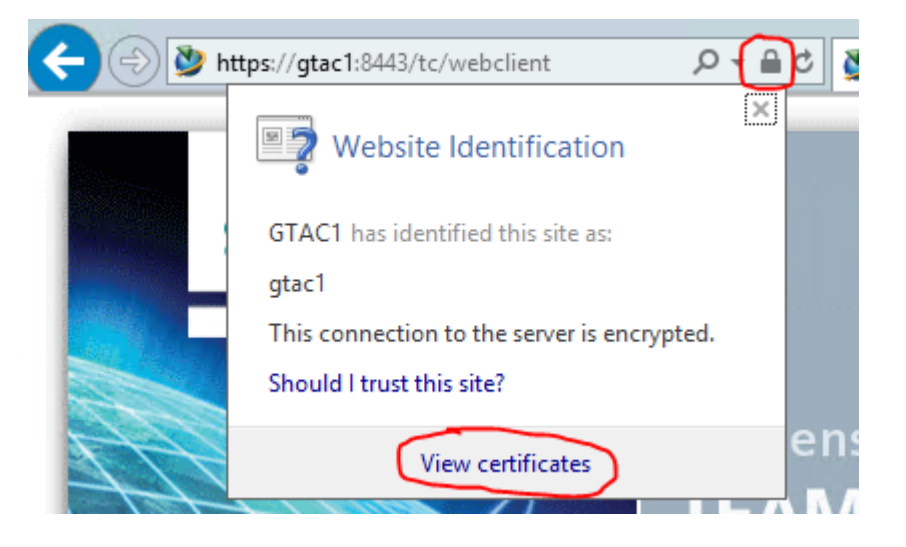

| Certificate                                                                                                    | X                                                                                                    |
|----------------------------------------------------------------------------------------------------|----------------------------------------------------------------------------------------------------|
| General Details Certification Path                                                                                                    | 📀 🍠 Certificate Export Wizard                                                                                                    |
| Show: <al> <li>Show:</li> <li>Field</li> <li>Value</li> <li>Version</li> <li>Serial number</li> <li>2d c1 1d 82</li> <li>Signature algorithm</li> <li>sha256</li> <li>Issuer</li> <li>GTAC1, GTAC, GTAC, Milford,</li> <li>Valid from</li> <li>Monday, January 30, 2017 3:</li> <li>Valid to</li> <li>Sunday, April 30, 2017 3:07:5</li> <li>Subject</li> <li>GTAC1, GTAC, GTAC, Milford,</li> <li>Edit Properties</li> </al> | Export File Format         Certificates can be exported in a variety of file formats.         Select the format you want to use:         DER encoded binary X.509 (.CER) <ul> <li>Bage-64 encoded X.509 (.CER)</li> <li>Cryptographic Message Syntax Standard - PKCS #7 Certificates (.P7B)</li> <li>Include all certificates in the certification path if possible</li> <li>Personal Information Exchange - PKCS #12 (.PFX)</li> <li>Indude all certificates in the certification path if possible</li> <li>Delete the private key if the export is successful</li> <li>Export gll extended properties</li> <li>Microsoft Serialized Certificate Store (.SST)</li> </ul> |
| ОК                                                                                                    | <u>N</u> ext Cancel                                                                                                    |

Make sure that the created PEM file has a .pem extension. From the above step the cert was saved as C:\cert.pem:

| N De Videon         | users 🖉       | 2/0/2014 3:45 PIVI FII  | etoider                 |
|---------------------|---------------|-------------------------|-------------------------|
| V 📑 Videos          | Windows       | 1/30/2017 7:08 PM Fil   | e folder                |
| 4 📥 Local Disk (C:) | .keystore     | 1/30/2017 3:08 PM KE    | YSTORE File 3 KB        |
| 4 🎍 apps            | cert.pem      | 1/31/2017 3:05 PM PE    | M File 2 KB             |
| CAD                 | 🚳 msdia80.dll | 12/1/2006 10:37 PM Ap   | plication extens 884 KB |
| 🛛 🖉 🔟 LocalData     | 735° I .      | 4/00/0016 6 10 DE4 - W/ | 1 D.L.E.1 D.V.D.        |

# **4-TIER updates to support Web Tier SSL**

1. Update the web tier URI to be 'HTTPS' and reflect the correct SSL port:

| URI                  |        |    | <br>Connectio |
|----------------------|--------|----|---------------|
| https://gtac1:8443/t | c TcWe | b1 |               |

2. Import the certificate from the 'C:\keystore' into the Teamcenter 4-tier client based Java cacerts file. The export process was completed earlier in this guide in the 'Export a certificate from the keystore using the Java keytool utility' section. From that export a 'c:\webappcert.crt' file was created. That cert file is the one that will be imported into the java keystore in the command below. %JAVA\_HOME% = installation location of the Java that the 4-tier client is using.

%JAVA\_HOME%\bin\keytool -importcert -alias gtac -file c:\webappcert.crt -keystore %JAVA\_HOME%\lib\security\cacerts - storepass changeit

<u>NOT A PROCESS TESTED IN THIS GUIDE</u> but it may be possible to import directly out of the C:\keystore file. For example: %JAVA\_HOME%\bin\keytool -importcert -alias gtac -file c:\keystore -keystore %JAVA\_HOME%\lib\security\cacerts -storepass changeit

The output from executing that command:

```
C:\jre780 64\bin>%JAVA HOME%\bin\keytool -importcert -alias gtac -file c:\webappcert.crt -keystore
%JAVA_HOME%\lib\security\cacerts -storepass changeit
Owner: CN=GTAC1, OU=GTAC, O=GTAC, L=Milford, ST=OH, C=US
Issuer: CN=GTAC1, OU=GTAC, O=GTAC, L=Milford, ST=OH, C=US
Serial number: 2dc11d82
Valid from: Mon Jan 30 15:07:55 EST 2017 until: Sun Apr 30 16:07:55 EDT 2017
Certificate fingerprints:
    MD5: 47:DE:B1:FD:62:77:D6:82:40:38:EF:B6:A7:41:5E:BC
    SHA1: B8:DB:22:F8:FD:2C:8C:83:F8:7E:C3:94:D5:AF:5A:E2:51:A9:9E:D9
    SHA256: C8:49:86:5E:91:E1:9B:B8:93:2B:2D:F9:84:97:8C:00:08:A9:21:BF:41:31:69:81:EF:B1:2F:64:5E:08:A9:21
    Signature algorithm name: SHA256withRSA
        Version: 3
        Extensions:
        #1: ObjectId: 2.5.29.14 Criticality=false
        SubjectKeyIdentifier [
        Keyldentifier [
        0000: 84 A6 BF AF 5A 55 FD F8 4E 71 53 11 3E 14 96 91 ....ZU..NqS.>...
        0010: C2 51 CE 9E
                                               .Q..
        ]
        1
        Trust this certificate? [no]: y
        Certificate was added to keystore
```

C:\jre780\_64\bin>

3. To confirm if the certificate is in the keystore that it was imported in or to see if it has already been imported previously use the '-list' option of the keytool utility. For example:

%JAVA\_HOME%\bin\keytool -list -keystore %JAVA\_HOME%\lib\security\cacerts -storepass changeit

Output highlighting the 'gtac' cert that was imported from step 2: Certificate fingerprint (SHA1): C9:3C:34:EA:90:D9:13:0C:0F:03:00:4B:98:BD:8B:35:70:91:56:11 verisignclass2g2ca, Mar 25, 2004, trustedCertEntry, Certificate fingerprint (SHA1): B3:EA:C4:47:76:C9:C8:1C:EA:F2:9D:95:B6:CC:A0:08:1B:67:EC:9D gtac, Jan 31, 2017, trustedCertEntry, Certificate fingerprint (SHA1): B8:DB:22:F8:FD:2C:8C:83:F8:7E:C3:94:D5:AF:5A:E2:51:A9:9E:D9 geotrustprimarycag3, Dec 10, 2009, trustedCertEntry, Certificate fingerprint (SHA1): 03:9E:ED:B8:0B:E7:A0:3C:69:53:89:3B:20:D2:D9:32:3A:4C:2A:FD geotrustprimarycag2, Dec 10, 2009, trustedCertEntry, Certificate fingerprint (SHA1): 8D:17:84:D5:37:F3:03:7D:EC:70:FE:57:8B:51:9A:99:E6:10:D7:B0 swisssigngoldg2ca, Oct 31, 2008, trustedCertEntry,

**<u>NOTE</u>**: If the certificate is not imported into the Teamcenter 4-tier client Java cacerts file then the following error will appear during login:

|   | Login                                                                                                    | x   |
|---|----------------------------------------------------------------------------------------------------|-----|
| 8 | com.teamcenter.soa.client.SoaRuntimeException: Failed to send the service reques<br>encountered an HTTP I/O error.<br>peer not authenticated | st, |
|   |                                                                                                    |     |

<u>NOTE:</u> If you have other 4-tier clients at the same java version you can copy this cacerts file to all other client java installations to save you from manually running the import command on each.

# **2-TIER updates to support Web Tier SSL**

No updates required as it does not connect to web tier during login process

# **Teamcenter Active Workspace Client updates for Web Tier SSL**

Update the 'Teamcenter 4-tier URL' and FSC settings to reflect correct HTTPS protocol and port:

|                                                                                                    | TEAMCENTER                                    |
|----------------------------------------------------------------------------------------------------|-----------------------------------------------|
| Active Workspace Clien<br>Specify Active Workspace clien                                                                                                    | nt Settings<br>t installation settings below. |
| Teamcenter 4-tier URL                                                                                                    | https://gtac1: <mark>8443</mark> /tc          |
| JDK Home                                                                                                    | C:Uavaljdk7x64                                |
| • Use as Bootstrap URLS                                                                                                    |                                               |
| Bootstrap URLs                                                                                                    | http://gtac1:4544                             |
| Bootstrap Client IP                                                                                                    |                                               |
| Use Assigned FSC URLs                                                                                                    |                                               |
| Assigned FSC URLs                                                                                                    | http://gtac1:4544                             |
| Enable TcSS Support                                                                                                    |                                               |
| Enable TcSS Support                                                                                                    |                                               |
| TcSS Application ID Te                                                                                                    | eamcenter                                     |
| TcSS Login URL                                                                                                    |                                               |
| and the second second s |                                               |
| Contraction of the owner of the owner of the owner of the owner of the owner of the owner of the owner of the owner owner own                                                                                                    | Advanced                                      |
| 2                                                                                                    | Back Next Cancel                              |

# **Teamcenter Active Workspace FTS Indexer updates for Web Tier SSL**

4-tier URL entry via TEM:

|                                                                                                    | TEAMCENTER                                                                                                    |
|----------------------------------------------------------------------------------------------------|----------------------------------------------------------------------------------------------------|
| Active Workspace Indexer Se<br>Specify Active Workspace Indexer insta<br>Connections specifies the maximum in<br>Teamcenter server and the indexer at<br>of warmed up Teamcenter servers ava<br>. Teamcenter Retry Count specifies the<br>server. | ettings<br>allation settings below. Maximum Teamcenter<br>number of open connections between the<br>a given time. It should be less than the number<br>allable in the server manager.<br>e number of tries to connect to the Teamcenter |
| Dispatcher-based indexing envi                                                                                                    | ronment                                                                                                    |
| Teamcenter 4-tier URL                                                                                                    | https://gtac1:8443/tc                                                                                                    |
| Teamcenter Connections                                                                                                    | 30                                                                                                    |
| Dispatcher Server URL                                                                                                    | mi//localhost:2001                                                                                                    |
| Staging Directory                                                                                                    | PLMITc11ltc_rootlTcFTSIndexerlworking                                                                                                    |
|                                                                                                    | T-A                                                                                                    |
| 0                                                                                                    | Back Next Cancel                                                                                                    |

OR 4-tier URL entry in the 'TcFtsIndexer.properties' file:

| C:\apps\PLM\Tc11\tc_root\TcFTSIndexer\conf                                                                 |                                                                                                    |  |  |  |
|----------------------------------------------------------------------------------------------------|----------------------------------------------------------------------------------------------------|--|--|--|
| dm ^<br>fsc<br>iiopservers<br>include<br>include_cpp<br>install<br>jtutilities<br>I10n_cots<br>lang<br>lib | Name         InguageProfiles         Dispatcher.properties         Iog4j.properties         TcFtsIndexer.properties         TcFtsIndexer_objdata.properties         TcFtsIndexer_structure.properties         TcFtsIndexer_structure.properties         TcFtsIndexer_structure.properties         TcFtsIndexer_structure.properties         TcFtsIndexer_structure.properties         TcFtsTikaConfig.xml         TimeRanges.properties |  |  |  |

# **Teamcenter Client Communication (TCCS) updates for Web Tier SSL**

Update the middle tier URI to reflect HTTPS and proper port value:

#### Environment Settings for Client Communication System

Enter the middle-tier web application servers information. To enable applet-free SSO support, append '/tccs' to the end of SSO Login URL in the formation of http://host:port/SSO\_LOGIN\_SERVICE\_NAME/tccs.

| Name   | URI                   | Tag | SSO App ID | SSO Login URL | Add |
|--------|-----------------------|-----|------------|---------------|-----|
| TcEnv1 | https://gtac1:8443/tc |     |            |               |     |

The default SSL setting is to reference the IE trust store for certificate validation. One can select to manually configure an alternate trust store file or key store file. Either of those options could be used to point to a Java cacerts file for example.

| TE/                                                                                                    | AMCENTER      |
|----------------------------------------------------------------------------------------------------|---------------|
| Secure Socket Layer (SSL) Settings                                                                                                    | -             |
| Specify the Client Communication System SSL settings below.                                                                                                    |               |
| <ul> <li>Use Internet Explorer Certificate Store (Recommended)</li> </ul>                                                                                                    |               |
| Disable SSL                                                                                                    |               |
| Configure Certificate Store Manually                                                                                                    | States        |
| Configure trust store                                                                                                    |               |
| Use trust store (supported type is JKS)                                                                                                    |               |
| File                                                                                                    |               |
| Accept untrusted certificates                                                                                                    | $\rightarrow$ |
| Configure key store                                                                                                    |               |
| Use Key Store                                                                                                    |               |
| File                                                                                                    |               |
| Type JKS                                                                                                    |               |
|                                                                                                    |               |
| 1 and the second second |               |
|                                                                                                    |               |
| Back Nex                                                                                                    | d Cancel      |

# **Teamcenter Over the Web updates for Web Tier SSL**

SSL Setting Type can be updated to reflect where the 4-tier client will look to validate the certificate. If selecting the 'trust store' option then enter proper values for the 'TrustStoreFile' or 'KeyStoreFile' path and file as located from the clients perspective.

|          | I cCSAlwaysPromptForUserID | false                                                 |
|----------|----------------------------|-------------------------------------------------------|
|          | Set FMS_HOME               | Set when missing                                      |
|          | SSLSettingType             | Use Internet Explorer Certificate Store (Recommended) |
|          | TrustStoreFile             | Use Internet Explorer Certificate Store (Recommended) |
|          | KeyStoreFile               | Disable SSL                                           |
|          | KeyStoreType               | Use trust store (Supported type is JKS)               |
|          | TcSS Unix Browser          |                                                       |
| <b>V</b> | WebBrowserUnixLocation     | Accept unit usieu ceruncates                          |
| ~        | RichClientHelpWebServer    | http://host:8080/tc                                   |

Update the middle tier URI to reflect HTTPS and proper port value:

| Name                                  | ОТW          |                                                                              | Mod         | ifv Wet | Application I   | nformation            |      |
|---------------------------------------|--------------|------------------------------------------------------------------------------|-------------|---------|-----------------|-----------------------|------|
| Staging Location                      | C:\01        | TW\otw_instance                                                              |             |         | the Direk Lange |                       |      |
| Description                           |              | Modify Tables                                                                |             | x       | ontext Para     | meters                |      |
| Solution Type:<br>Installed Solutions | Dist         | Tables<br>HTTPServerTable<br>TcCSEnvironmentTable<br>TcCSReverseProxyConfigu | Modi        | fy      | odify Tables    | )<br>)                | 1 KI |
| 2                                     |              | Modify                                                                       | Table       |         |                 | _ □                   | x    |
| Table: HTTPServe                      | erTable      |                                                                              |             |         |                 |                       |      |
| Name                                  |              | URI                                                                          | TcSS Applic | ati To  | SS Login S      |                       |      |
| TcWeb1                                | https://qtao | :1: <mark>8443</mark> /tc                                                    |             |         |                 |                       |      |
|                                       |              |                                                                              |             |         |                 | Add Row<br>Remove Row | ,    |

### **Teamcenter Client for Office updates for Web Tier SSL**

Update the middle tier URI to reflect HTTPS and proper port value:

|         | Teamcenter Client for Office - InstallShield Wizard                     |                                      |  |  |  |
|---------|-------------------------------------------------------------------------|--------------------------------------|--|--|--|
| PI      | Please enter Teamcenter server connection information:                  |                                      |  |  |  |
| TI      | The URI is in the form of http:// <host>:<port>/<tc></tc></port></host> |                                      |  |  |  |
|         | Connection Name:                                                        | MyData                               |  |  |  |
|         | Connection URI                                                          |                                      |  |  |  |
|         | Protocol:                                                               | HTTPS V                              |  |  |  |
|         | Teamcenter Host:                                                        | gtac1                                |  |  |  |
|         |                                                                         | (e.g myhost or myhost.mycompany.com) |  |  |  |
|         | Port Number:                                                            | 8443                                 |  |  |  |
|         | Application Name:                                                       | td                                   |  |  |  |
|         |                                                                         |                                      |  |  |  |
| Install | Shield                                                                  | Cancel OK                            |  |  |  |
|         |                                                                         |                                      |  |  |  |

<u>NOTE</u>: The certificate validation is done through the browser trust store. So if the certificate is not in that trust store the following message during login will appear:

| Teamcenter Error Information                                                                                                    | x |  |  |  |
|----------------------------------------------------------------------------------------------------|---|--|--|--|
| A serious error has occurred.                                                                                                    |   |  |  |  |
| Failed to exectue the service request Core-2008-06-Session/login at the server addres HTTPS://gtac1:8443/tc/.<br>The underlying connection was closed: Could not establish trust relationship for the SS TLS secure channel.<br>The remote certificate is invalid according to the validation procedure.                                                                                                    |   |  |  |  |
| < III >                                                                                                    | · |  |  |  |
| Details      Teamcenter.Schemas.Soa2006_03.Exceptions.ConnectionException: Failed to exe<br>The underlying connection was closed: Could not establish trust relationship for the S<br>The remote certificate is invalid according to the validation procedure.<br>at Teamcenter.Soa.Internal.Client.HttpTransport.ExecuteRequest(String service, St<br>at Teamcenter.Soa.Internal.Client.XmlRestSender.Invoke(String service, String ope<br>< |   |  |  |  |
| Copy details to the Clipboard<br>Retry Stop                                                                                                    | ] |  |  |  |

### **Teamcenter MUX (J2EE web tier) Updates**

- This is updated via TEM within the Java EE based Server Manager.
- Enable SSL in the ADVANCED panel and set the Keystore to reflect the same keystore file created earlier in this guide (c:\keystore). The format of that keystore file is JKS with a password of 'changeit'. KeyManager Password also set to 'changeit'.

|                                                                                 | SSL Configuration     | siemens X          |
|---------------------------------------------------------------------------------|-----------------------|--------------------|
|                                                                                 | SSL Configuration     |                    |
| Multiplexing Proxy (MUX)                                                        | KevStore c            | :kevstore          |
| The proxy that routes communications                                            | KeyStore Type         | KS                 |
| The MUX listens on a single port for inc                                        | KeyStore Password     | •••••              |
| request to an appropriate Teamcenter ?<br>Web Tier, The MIX also listens on the | KeyManager Password 🔹 | •••••              |
| messages from servers, and forwards t                                           | TrustStore            |                    |
| be managed within the Teamcenter En                                             | TrustStore Type       |                    |
| container.                                                                      | TrustStore Password   |                    |
| Port 8087                                                                       |                       |                    |
| TECS Admin Port 8084                                                            |                       |                    |
|                                                                                 |                       |                    |
|                                                                                 | 2                     | OK Cancel          |
|                                                                                 |                       | Advanced ervice    |
|                                                                                 | Back                  | ext Cancel Fervice |

This is the type of pop up the user will see if MUX is not configured correctly with SSL.

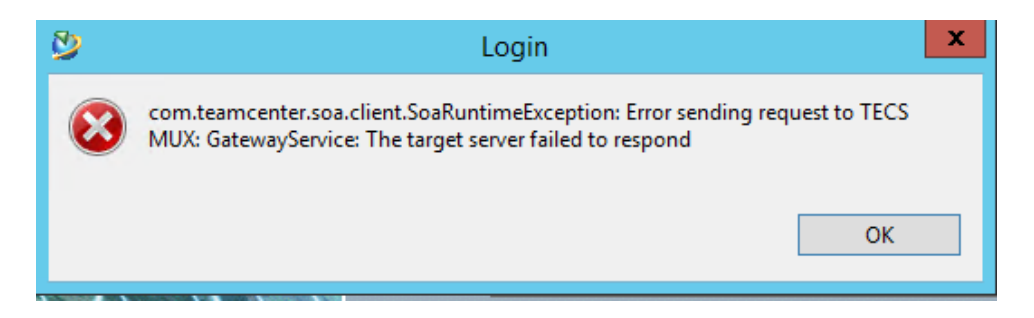

<u>NOTE:</u> Stopping the Server Manager may not stop the MUX. To shut it down run the 'tecsstop.bat' inside the Server Manager folder.

# **Teamcenter Visualization Updates**

# 2-tier

• Open in Standalone Vis or Embedded Vis within a 2-tier client does not require any additional configuration.

### 4-tier

• Opening in Standalone from within a 4-tier results in this message:

|   | Warning                                                                                                    | x    |
|---|----------------------------------------------------------------------------------------------------|------|
| Â | Failed to encrypt/decrypt the service request.<br>SSL certificate problem, verify that the CA cert is OK. Deta<br>error:14090086:SSL routines:func(144):reason(134) | ils: |
|   | C                                                                                                    | ж    |

Selecting OK on the above form but the same form keeps appearing. Have to kill Vis manually.

• Opening in Embedded Vis from within a 4-tier results in the same message:

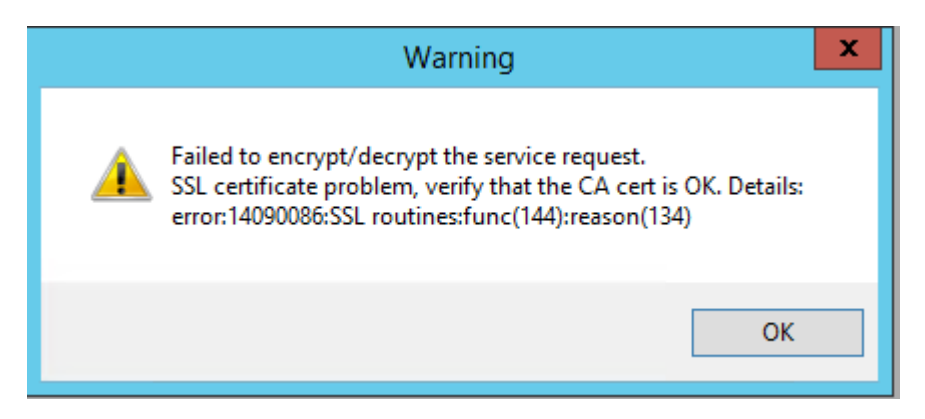

#### SOLUTION:

TCVis has its own 'certs' folder within its installation.

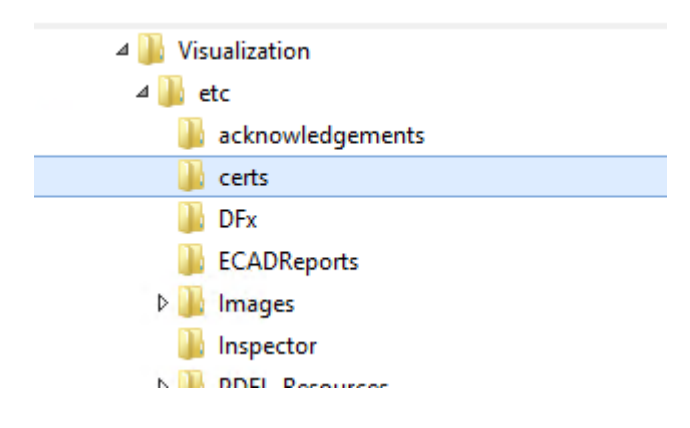

Convert the certificate into a PEM format (performed in the 'Create a PEM formatted certificate file from Web Tier SSL config' section of this guide) and copy it into this folder. For example copy the C:\cert.pem file, created from the previous section of this guide, into the TCVis 'cert' folder:

| Copy from:        |                             |                    |                      |     |
|-------------------|-----------------------------|--------------------|----------------------|-----|
| Videos            | Users Users                 | 2/0/2014 5:45 PIVI | File Tolder          |     |
| ( Level Dick (C)) |                             | 1/30/2017 7:08 PN  | A File folder        |     |
|                   | .keystore                   | 1/30/2017 3:08 PN  | A KEYSTORE File      | 3   |
| A in apps         | Cert.pem                    | 1/31/2017 3:05 PN  | A PEM File           | 2   |
|                   | 🚳 msdia80.dll               | 12/1/2006 10:37 P  | M Application extens | 884 |
| De localData      | 738T1                       | 4/20/2016 C 10 D   | A MALE BALLEY        | 2   |
| Copy to:          | ^ Name                      | *                  |                      |     |
| 🌗 etc             | CAROOT Firmaprofesional.pem |                    |                      |     |
| acknowledgements  | CC_Signet_RootCA.pem        |                    |                      |     |
| 🍶 certs           | cert.pem                    |                    |                      |     |
| 🐌 DFx             | CertEurope.pem              |                    |                      |     |
| ECADReports       | Certigna.pem                |                    |                      |     |
| 🔒 Images          | Certinomis.pem              |                    |                      |     |

# **NX Integration Updates**

### <u>2-tier</u>

• Open in NX does not require any additional configuration.

# <u>4-tier</u>

• Open in NX failed with the following message:

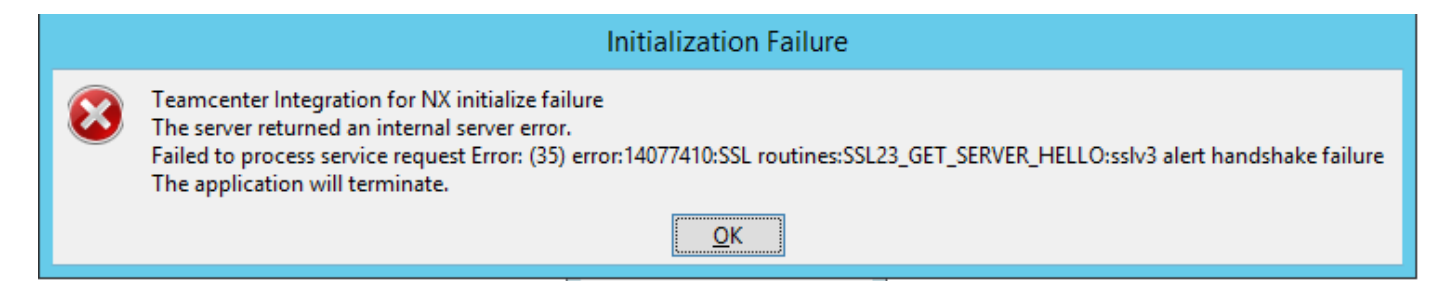

Solution:

Set the following variable to point to the PEM formatted certificate file. PEM file creation outlined earlier in the 'Create a PEM formatted certificate file from Web Tier SSL config' of this guide. In that section the created pem file was: c:\cert.pem

set TEAMCENTER\_SSL\_CERT\_FILE=c:\cert.pem

This can be set as a system variable on the client host or within the startnxmanager.bat file:

```
91 rem Start NX through the launcher program
92
93 set TEAMCENTER_SSL_CERT_FILE=c:\cert.pem
94 start "Teamcenter Integration for NX" /B "%UGII_ROOT_DIR%\ugs_router" -ugm -enable_cancel -
95 goto :ENDOFFILE
96
97 inv error
```

If setting that variable still shows the error, review the protocol setting in the https connector section of the Jboss standalone.xml. Setting it to 'ALL' was found to help resolve the issue.

```
<subsystem xmlns="urn:jboss:domain:web:1.1" native="false" default-virtual-server="default-host">
<connector name="http" protocol="HTTP/1.1" scheme="http" socket-binding="https" secure="true">
<connector name="https" protocol="HTTP/1.1" scheme="https" socket-binding="https" secure="true">
<ssl key-alias="gtac" password="changeit" certificate-key-file="C:/keystore" protocol="ALL" verify-
client="false"/>
</connector>
<virtual-server name="default-host" enable-welcome-root="true">
<a href="https"></a>
```

Setting that protocol to TLSv1 for example did not correct the issue. Others [SSLv2Hello, TLSv1, TLSv1.1, TLSv1.2]

### **Configuring FMS for one way SSL**

#### **Teamcenter Preference:**

Add the URL of the local HTTPS host to the list of servers defined in the Fms\_BootStrap\_Urls preference.

| Name                                 | Location |
|--------------------------------------|----------|
| Default_Transient_Server             | Site     |
| ETS.TRANSLATORS.SIEMENS              | Site     |
| FMS_SAF_Batch_Transfer_Enabled       | Site     |
| Fms_BootStrap_Urls                   | Site     |
| Multisite_Ticket_Expiration_Interval | None     |
| Ticket_Expiration_Interval           | None     |
|                                      |          |

#### **FMS Master:**

Update the FMS master to reflect the correct SSL based URL address

### **FSC configuration:**

Update the fsc.FSC\_<host>\_<userid>.properties file in the FSC\_HOME directory with the keystore information. The information used below is based on the keystore created in the 'Create a self-signed certificate via Java keytool utility' section of this guide.

Copy the 'fsc.properties.template' file to 'fsc.FSC\_<host>\_<userid>.properties' and open it for edit.

**NOTE:** Important that the properties filename be in the format listed above. Example for this would be: fsc.FSC\_gtac1\_yytcadm.properties

Edit the keystore related fields. Notice the direction of the slashes (/). FSC will fail to start and complain about file not found if the slashes are not correct.

```
# These are required for ssl support:
#
com.teamcenter.fms.servercache.keystore.file=c:/keystore
com.teamcenter.fms.servercache.keystore.password=changeit
com.teamcenter.fms.servercache.keystore.ssl.certificate.password=changeit
#
```

Since this process is using a self signed certificate we need to also uncomment this line in the 'fsc.FSC\_gtac1\_yytcadm.properties' file as well:

```
32 #
33 # Optionally trust self signed server certificates:
34 com.teamcenter.fms.allowuntrustedcertificates=true
35 #
```

#### **FCC Configuraton:**

#### Non-Native:

Update FCC.xml to reflect parent FSC's SSL based URL address.

```
<!-- default parentfsc - this is a marker that will be overwritten
<parentfsc address="https://gtac1:4544/" priority="0" />
</fccconfig>
```

With that in place the 4-tier client login appears to have hung and sits at the login page with the status bar continually scrolling across the page. Review of the tcserver.fscproxlog shows this:

```
Tue Jan 31 14:31:06 2017-com.teamcenter.fmg.gervercache.proxy.FSCNativeClientProxy Thr3196
N:\units\fmg\fmg.11.2.3_wnti32\grc\FSCNativeClientProxy\FSCClientAgent.cpp:96
WARNING: FSCClientAgent.init(): https://gtac1:4544/mapClientIPToFSCs failed: 60 CURLE_SSL_CACERT: Problem with the CA cert(path?)
Tue Jan 31 14:31:36 2017-com teamcenter fmg servercache proxy FSCNativeClientProxy Thr3196
```

Two ways to correct this:

1. For 4-tier, set the following within the %TC\_DATA%\tc\_profilevars.bat file OR set as a system variable. In either case the Server Manager will need to be restarted after setting it:

SET TC\_USE\_FSC\_CPROXY\_VIA\_JVM=true

For 2-tier, set the same variable in %TC\_DATA%\tc\_profilevars.bat or as a system variable as well.

2. Configure native FSC client proxy:

Create the %FSC\_HOME%/fsc.clientagent.properties file. Add the 'com.teamcenter.fms.curl.cacerts.file' property to it and set its value to the absolute path and file name to the PEM formatted file. For example based on the PEM file created in an earlier step of this guide ('Create a PEM formatted certificate file from Web Tier SSL config') the line would appear as follows:

com.teamcenter.fms.curl.cacerts.file=C:\cert.pem

In addition to that line, given that this is a untrusted self-signed certificate, add the following line as well:

com.teamcenter.fms.allowuntrustedcertificates = true

File content after edit will look like this:

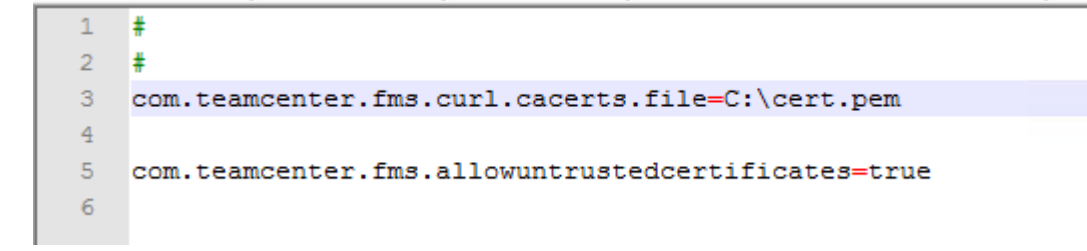

#### **FSCADMIN utility update:**

The fscadmin script most also be configured to allow untrusted certificates. Use the  $\FSC_HOME\%\fscadmin.properties.template file to create a \%FSC_HOME\%\fscadmin.properties file. Within that file uncomment the line shown below:$ 

```
24 # Optionally trust self signed server certificates:
25 com.teamcenter.fms.allowuntrustedcertificates=true
26 #
```

If the self-signed certificate has been imported into the Java cacerts file of the JAVA that the FSCAdmin utility is using, then this file and edit is not required. Otherwise, if the cert is untrusted the following type of message will appear when trying to run the fscadmin utility:

```
C:\apps\PLM\Tc11\tc_root\fsc>fscadmin -s <u>https://gtac1:4544</u> ./cachesummary
OS name is Windows Server 2012 R2
JVM vendor is Oracle Corporation
Data model is 32
javax.net.ssl.SSLHandshakeException: sun.security.validator.ValidatorException: PKIX path validation failed:
java.security.cert.CertPathValidatorException: signature check failed
at sun.security.ssl.Alerts.getSSLException(Unknown Source)
at sun.security.ssl.SSLSocketImpl.fatal(Unknown Source)
at sun.security.ssl.Handshaker.fatalSE(Unknown Source)
at sun.security.ssl.Handshaker.fatalSE(Unknown Source)
```

# **Teamcenter Active Workspace Client updates for FMS FSC SSL**

|                                                          |                                                | TEAMCENTER       |
|----------------------------------------------------------|------------------------------------------------|------------------|
| Active Workspace Clier<br>Specify Active Workspace clien | nt Settings<br>It installation settings below. | 1                |
| Teamcenter 4-tier URL                                    | http://gtac1:8080/tc                           |                  |
| JDK Home                                                 | C:Uavaljdk7x64                                 |                  |
| Use as Bootstrap URLS                                    |                                                | Participan .     |
| Bootstrap URLs                                           | https://gtac1:4544                             |                  |
| Bootstrap Client IP                                      | 200                                            |                  |
| Use Assigned FSC URLs                                    |                                                |                  |
| Assigned FSC URLs                                        | http://gtac1:4544                              |                  |
| Enable TcSS Support                                      |                                                |                  |
| Enable TcSS Support                                      |                                                |                  |
| TcSS Application ID Te                                   | eamcenter                                      |                  |
| TcSS Login URL                                           |                                                |                  |
|                                                          |                                                |                  |
|                                                          |                                                | Advanced         |
| 2                                                        |                                                | Back Next Cancel |

# **Keytool Explorer**

#### **Download**

http://keystore-explorer.org/downloads.html

### Generate new keystore with self signed certificate

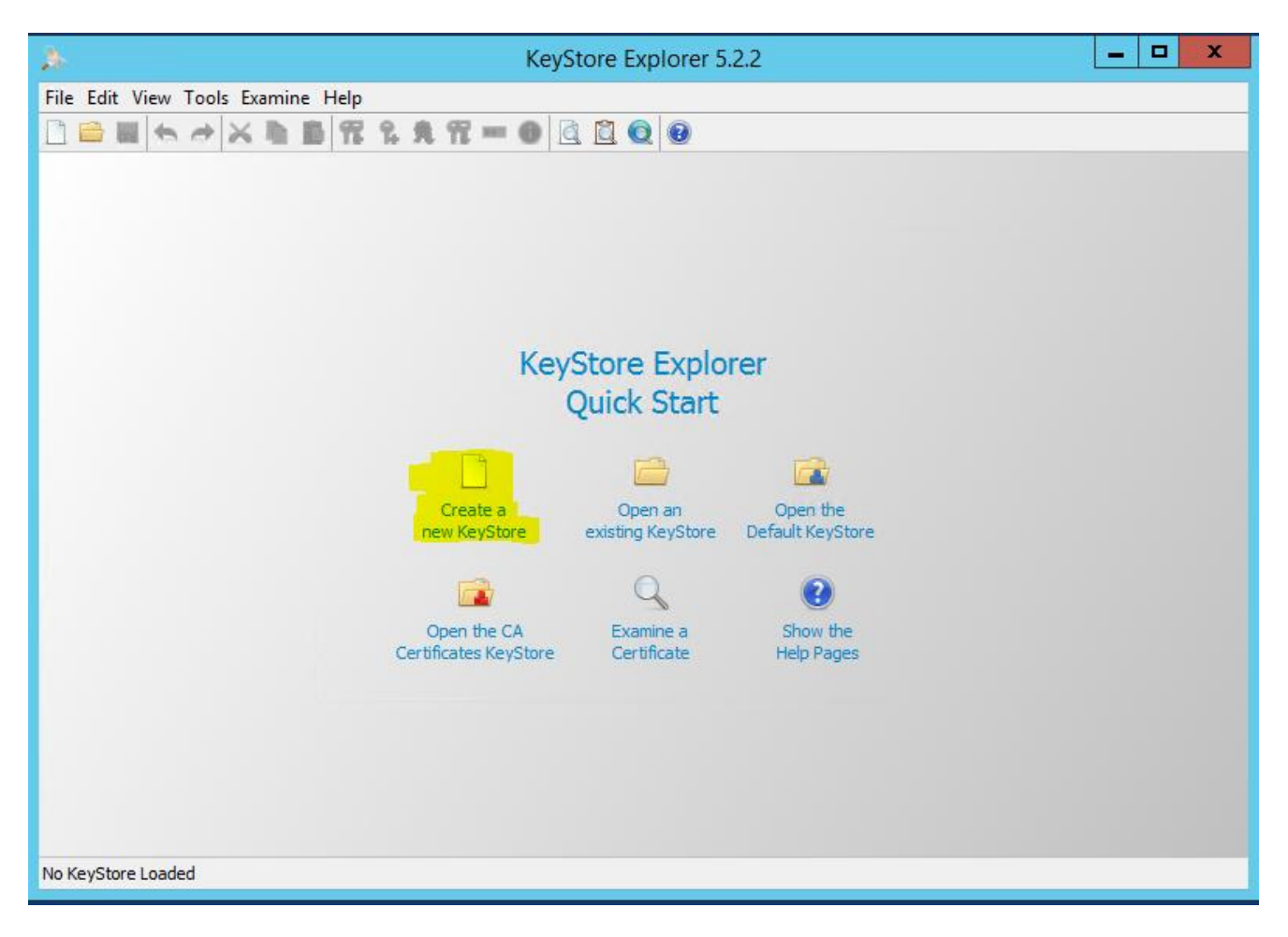

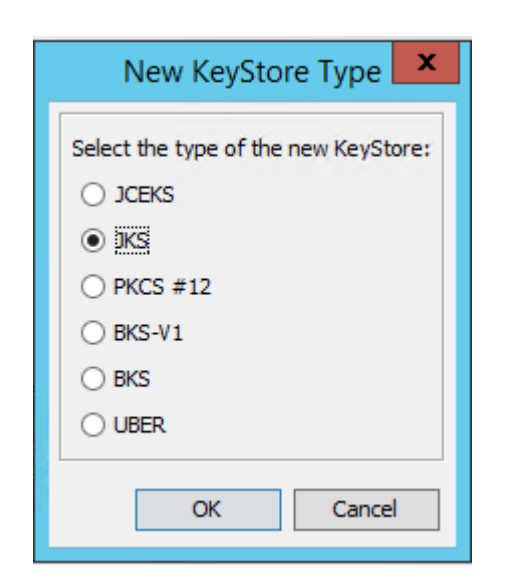

Select the 'Generate Key Pair' icon and accept defaults:

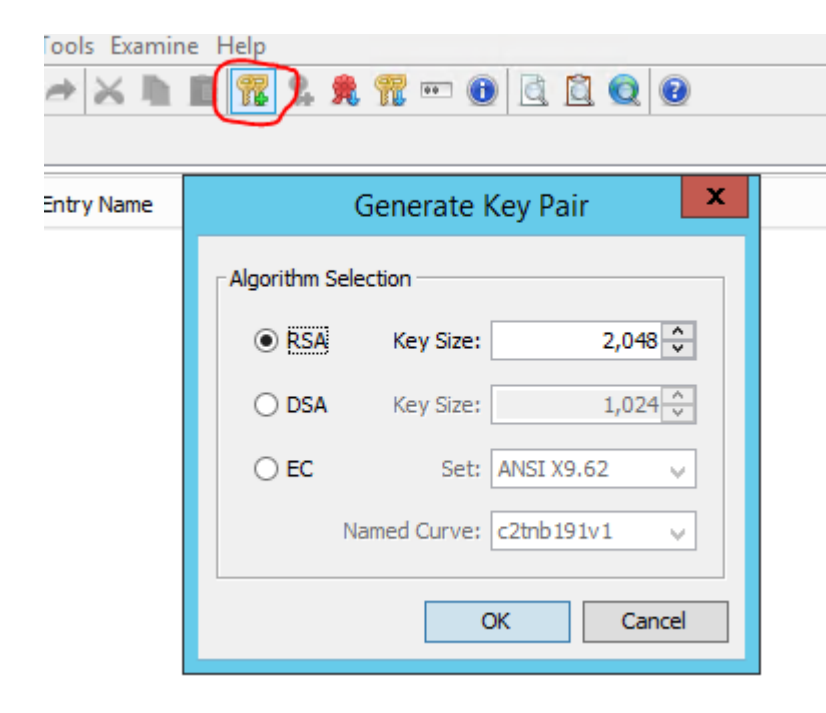

Select 'EDIT NAME' icon and populate the fields. Remember that the 'Common Name (CN)' needs to reflect the host name of the web application server. The CN <u>MUST</u> match how that hostname will be provided in the URL. For example: If the URL that end users will use is fully qualified (myserver.us.com) then the CN needs to be 'myserver.us.com'. If the CN name in the certificate does not match the hostname the connection will fail.

|   | Generate Key Pair Certificate |                              |   |  |
|---|-------------------------------|------------------------------|---|--|
|   | Version:                      | ) Version 1 ( ) Version 3    |   |  |
|   | Signature Algorithm:          | HA-256 with RSA 🗸 🗸          |   |  |
|   | Validity Period:              | 1 vear(s) v                  |   |  |
|   | Serial Number:                | 486065972                    |   |  |
|   | Name:                         |                              |   |  |
|   |                               | Name 😽 🗙                     | ή |  |
|   |                               | Common Name (CN): GTAC1      |   |  |
|   |                               | Organization Unit (OU): GTAC |   |  |
|   |                               | Organization Name (O): GTAC  |   |  |
|   |                               | Locality Name (L): Milford   |   |  |
|   |                               | State Name (ST): OH          |   |  |
|   |                               | Country (C): US              |   |  |
|   |                               | Email (E):                   |   |  |
| K | eyStore Type: JKS, Size:      | OK Cancel                    |   |  |

Provide an alias name:

| New Key Pair Entry Alias | x |
|--------------------------|---|
| Enter Alias: gtac        |   |
| OK Cancel                |   |

Provide a password.

| New Key Pair Entry Password     |  |  |
|---------------------------------|--|--|
| Enter New Password:             |  |  |
| Confirm New Password:           |  |  |
| OK Cancel                       |  |  |
| Generate Key Pair               |  |  |
| Key Pair Generation Successful. |  |  |
| OK                              |  |  |

Save the new keystore to a location of your choice:

| File | File Edit View Tools Examine Help |                                                                                                    |  |  |  |  |
|------|-----------------------------------|----------------------------------------------------------------------------------------------------|--|--|--|--|
|      | <b></b>                           | × 🖿 🖺 🏗 % 死 🕾 🗊 😶 🕕 🖻 🔯 😡 🕢                                                                                                    |  |  |  |  |
|      | A-                                | Save KeyStore As                                                                                                    |  |  |  |  |
|      | Save in:                          | 📇 Local Disk (C:) 🗸 🤌 📴 🗔 🗸                                                                                                    |  |  |  |  |
|      | Recent Items                      | apps     Users       dwork     Windows       Java     - Copy.keystore_original       jboss63     cert.pem       ire780.64     explorerkeystore |  |  |  |  |
|      | Desktop                           | KeyStore Explorer 5.1.1       keystore         KeyStore Explorer 5.2.2       msdia80.dll         MSOCache       servers.bat                    |  |  |  |  |
|      | Documents                         | oracle     OTW     Program Files                                                                                                    |  |  |  |  |
|      | This PC                           | <ul> <li>Program Files (x86)</li> <li>ProgramData</li> <li>Siemens</li> <li>Temp</li> </ul>                                                    |  |  |  |  |
|      | Network                           | File name: keystore Save                                                                                                    |  |  |  |  |
|      | NEWOR                             | Files of type: All Files   Cancel                                                                                                    |  |  |  |  |

### **Import Key Pair into Java Keystore (cacerts file)**

Open the keystore that was created in the last step.

Select the key and from the right mouse button menu, select 'Export Certificate Chain':

| I |   | E | Entry Name | Algorithm |     |                        | Key Size |   |                          | Certific |
|---|---|---|------------|-----------|-----|------------------------|----------|---|--------------------------|----------|
| Ħ | ſ | 0 | gtac       | RSA       | Q   | View Details           | 0N0C     | - |                          | 2/2/201  |
|   |   |   |            |           | ×   | Cut                    | Ctrl+X   |   |                          |          |
|   |   |   |            |           | ľ   | Сору                   | Ctrl+C   |   |                          |          |
|   |   |   |            |           | 1   | Export                 | •        | R | Export Key Pair          |          |
|   |   |   |            |           |     | Generate CSR           |          | R | Export Certificate Chain |          |
|   |   |   |            |           | *   | Import CA Reply        | •        | 9 | Export Private Key       |          |
|   |   |   |            |           | 9   | Edit Certificate Chair | n I      | 7 | Export Public Key        |          |
|   |   |   |            |           | 2   | Sign                   | •        |   |                          |          |
|   |   |   |            |           | лî. | Unlock                 |          |   |                          |          |
|   |   |   |            |           |     | Set Password           |          |   |                          |          |
|   |   |   |            |           | X   | Delete                 |          |   |                          |          |
|   |   |   |            |           | Ť   | Rename                 |          |   |                          |          |

Take default options and enter a path and cert name:

| Export Certificate Chain from entry 'gtac' |             |                |            |        |        |  |  |  |
|--------------------------------------------|-------------|----------------|------------|--------|--------|--|--|--|
| Export Length:                             | Head Only   | O Entire Chain |            |        |        |  |  |  |
| Export Format:                             | • X.509     | O PKCS #7      | O PKI Path |        |        |  |  |  |
| PEM:                                       | ✓           |                |            |        |        |  |  |  |
| Export File:                               | C:\gtac.cer |                |            |        | Browse |  |  |  |
|                                            |             |                |            | Export | Cancel |  |  |  |

**NOTE:** The 'PEM' option of this export will not only be a format that can be imported into the Java cacerts file (next step) but will be the PEM file needed for some of the Teamcenter integration configurations to use.

Open the cacerts file from within the Java instance that the Teamcenter RAC client is using:

| <u>A</u> -                           |                                                                                                    | explore                                                             | rkeystore - KeyS | tore Explorer 5. | 2.2    |
|--------------------------------------|----------------------------------------------------------------------------------------------------|---------------------------------------------------------------------|------------------|------------------|--------|
| File Edit View T                     | ools Examine                                                                                                    | Help                                                                |                  |                  |        |
|                                      | ≠ × h B                                                                                                    | <b>17 % A 17 ···</b>                                                | 0 0 0            | 0                |        |
| *                                    |                                                                                                    | Open                                                                | KeyStore         |                  | x      |
| Look in                              | : 鷆 security                                                                                                    |                                                                     |                  | v 🤌 📂 🗄          | •      |
| Recent Items<br>Desktop<br>Documents | blacklist<br>cacerts<br>java.polic<br>java.secu<br>javafx.pol<br>javafx.pol<br>javaws.po<br>local_poli<br>trusted.lik | Copy<br>y<br>ity<br>icy<br>licy<br>cy.jar<br>oraries<br>cpolicy.jar |                  |                  |        |
| This PC                              |                                                                                                    |                                                                     |                  |                  |        |
|                                      | File name:                                                                                                    | cacerts                                                             |                  |                  | Open   |
| Network                              | Files of type:                                                                                                    | All Files                                                           |                  | ~                | Cancel |

The default password for Java cacerts file is 'changeit'.

Select 'Import Trusted Certificate' option and browse to the PEM cert file created in the last step:

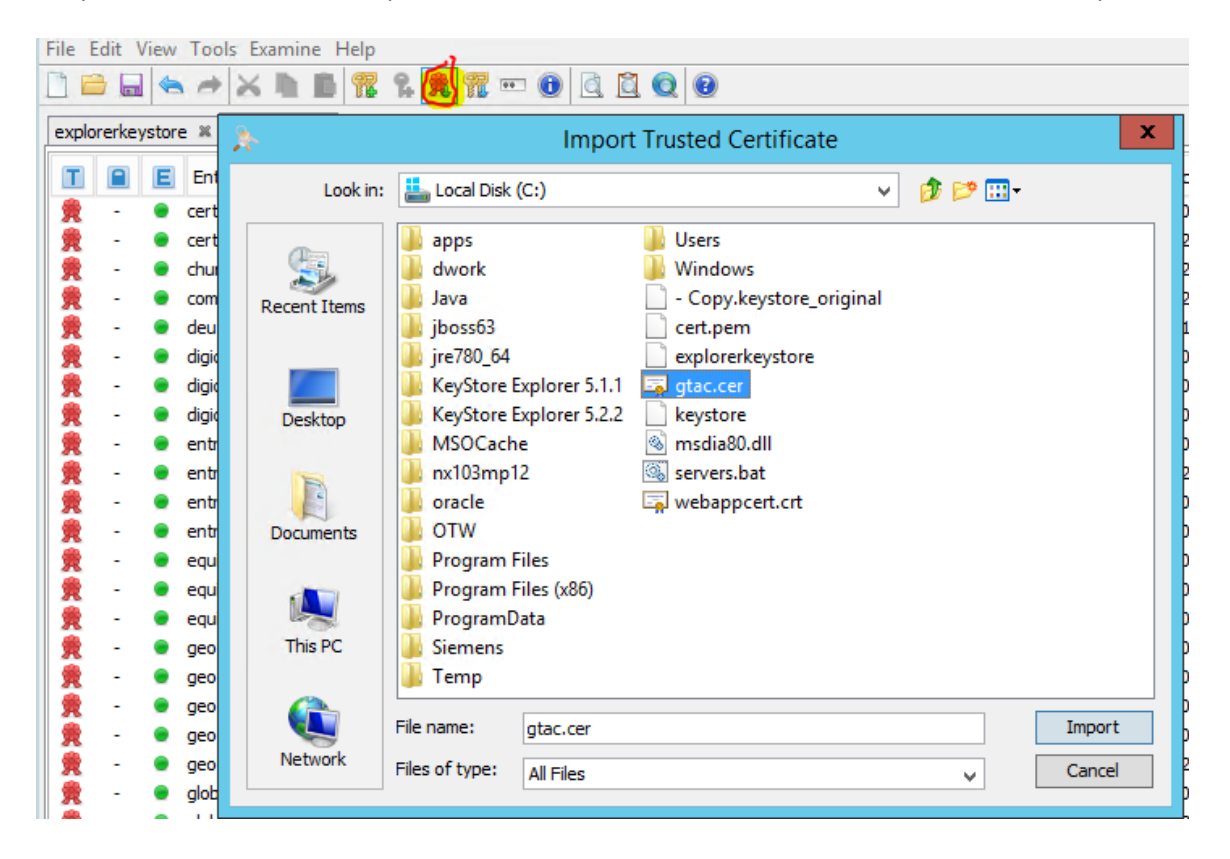

#### Enter the alias for that cert:

| Trusted Certificate Entry Al × |  |  |  |  |  |  |
|--------------------------------|--|--|--|--|--|--|
| Enter Alias: gtac              |  |  |  |  |  |  |
| OK Cancel                      |  |  |  |  |  |  |

#### Confirm import:

| 霓         | - | ۲ | globalsignr3ca        | RSA | 2048 |
|-----------|---|---|-----------------------|-----|------|
| 党         | - | ۲ | godaddyclass2ca       | RSA | 2048 |
| 党         | - | ۲ | gtac                  | RSA | 2048 |
| 党         | - | ۲ | gtecybertrustglobalca | RSA | 1024 |
| <b>10</b> |   | - | 1                     |     |      |

Be sure to SAVE the cacerts file after the import is completed:

|                               |   |   | * * × L B 76 8 9 77   | ••• 📵 🔯 🔕 🔞 |          |  |  |
|-------------------------------|---|---|-----------------------|-------------|----------|--|--|
| explorerkeystore * acerts * * |   |   |                       |             |          |  |  |
| Ι                             |   | E | Entry Name            | Algorithm   | Key Size |  |  |
| 党                             | - |   | globalsignr 2ca       | RSA         | 2048     |  |  |
| 党                             | - | ۲ | globalsignr3ca        | RSA         | 2048     |  |  |
| 2                             | - | ۲ | godaddyclass2ca       | RSA         | 2048     |  |  |
| - 🁮                           | - | ۲ | gtac                  | RSA         | 2048     |  |  |
| 党                             | - | ۲ | gtecybertrustglobalca | RSA         | 1024     |  |  |
|                               | - |   | kevnectisrootca       | RS0         | 2048     |  |  |